## How to upgrade PROM code/firmware of switches by Z-Modem

When to Use:

- If there is no DUT available and case is in emergent so need to take other • switches to simulate DUT(PP's allowance is required)
- If firmware/PROM code of switches can not be upgraded by normal procedure(TFTP or Console etc.)

How to Do:

1. Use Windows HyperTerminal program to access device: **,**... P Contraction Accessibility Ccessories Þ 🍯 Internet Explore Communication HyperTerminal Entertainment 対 MSN Explorer 🚱 HyperTerminal

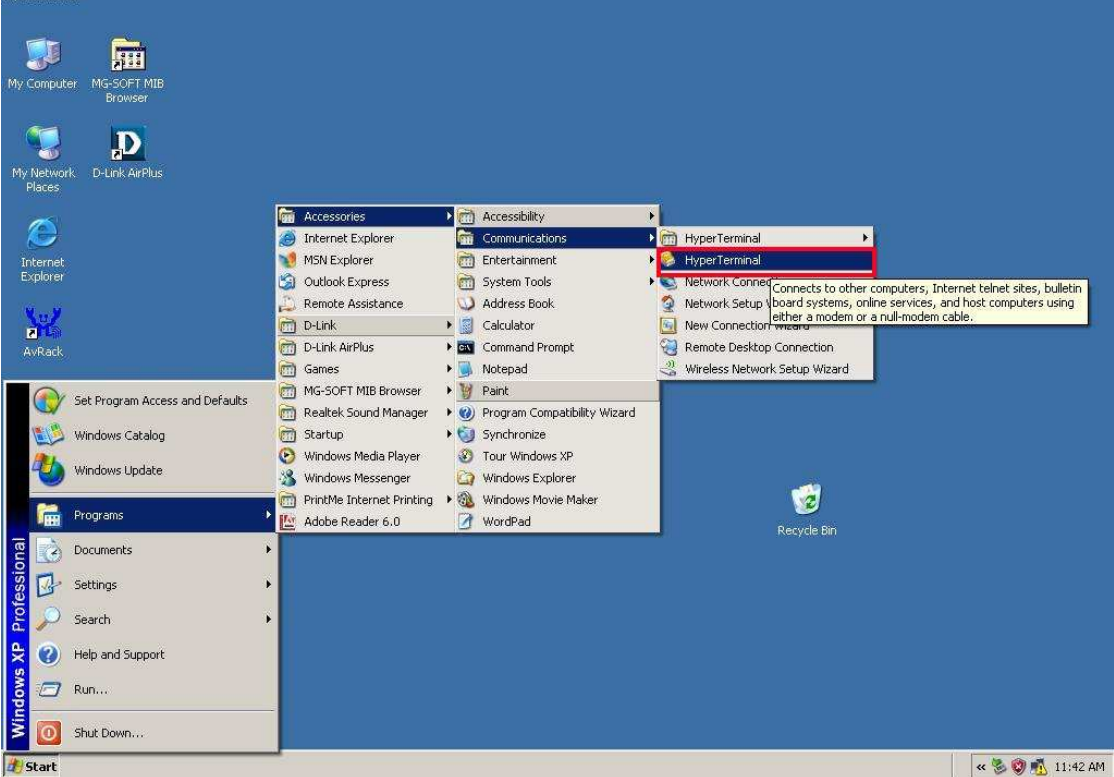

2. When HyperTerminal has connected to switches, reboot the device.

**3.During the reboot(procedure is less than 100%), press #(Shift + 3) to enter "Boot Configuration Menu".** 

| Call Edit Venn Cell Torrefer Hele                                                                                                    |          |
|----------------------------------------------------------------------------------------------------|----------|
|                                                                                                    |          |
|                                                                                                    | -1-      |
| Boot Procedure3.00.008                                                                                                    |          |
| Power On Self Test                                                                                                    | 20       |
|                                                                                                    |          |
| Before 100%                                                                                                    |          |
|                                                                                                    |          |
|                                                                                                    |          |
|                                                                                                    |          |
|                                                                                                    |          |
|                                                                                                    |          |
|                                                                                                    |          |
|                                                                                                    |          |
|                                                                                                    |          |
|                                                                                                    |          |
|                                                                                                    |          |
| Connected 0:00:44 Auto detect 9600 8-N-1 SCROLL CAPS NUM Capture Print echo                                                                                                    | h        |
|                                                                                                    |          |
| 🏀 123 - HyperTerminal                                                                                                    |          |
| Pile Edit View Call Transfer Help                                                                                                    | <u> </u> |
| Image: Second Second |          |
| Image: Second Second               |          |
| Image: Press Press Pres               |          |
| Image Option: <create< td=""></create<>                                                                                                    |          |
| Image Option:       Create                                                                                                    | - O ×    |
| <pre> %123-HyperTerminal  File Edit View Call Transfer Help  BOOT CONFIGURATION MENU  Management Module MAC Address: 00-19-5B-72-E8-E9 Image Option: <create <z="" download="" modem="" protocol:=""> Baud Pate &lt;9600 </create></pre>                                                                                                    |          |
| Image Option: <create< td="">         Download Protocol: <z modem=""><br/>Baud Rate &lt;9600</z></create<>                                                                                                    |          |
| Image Option:          Construction:       1. V5.01-B07(Boot)         2. V5.00-B27                                                                                                    |          |
| Pie Edit View Call Transfer Help         Image Option:         Management Module MAC Address:         00-19-5B-72-E8-E9         Image Option:         Image Option:         Vertice         Nownload Protocol:         Vertice         Runtime Image Information:         1.         V5.01-B07(Boot)         2.         V5.00-B27                                                                                                    |          |
| Image Option:          Construction:       1. V5.01-B07(Boot)         2. V5.00-B27                                                                                                    |          |
| <pre>     L23 - HyperTerminal     De Edk View Gall Transfer Help     BOOT CONFIGURATION MENU     BOOT CONFIGURATION MENU     Management Module MAC Address: 00-19-5B-72-E8-E9     Image Option: <create <z="" download="" modem="" protocol:="">     Baud Rate &lt;9600 &gt;     Runtime Image Information:     1. V5.01-B07(Boot) 2. V5.00-B27     Free Flash Space: 2097152 bytes </create></pre>                                                                                                    |          |
| <pre> 23 - HyperTerminal File Edit Yiew Call Transfer Help  BOOT CONFIGURATION MENU BOOT CONFIGURATION MENU Management Module MAC Address: 00-19-5B-72-E8-E9 Image Option: <create <z="" download="" modem="" protocol:=""> Baud Rate &lt;9600 &gt; Runtime Image Information: 1. V5.01-B07(Boot) 2. V5.00-B27 Free Flash Space: 2097152 bytes </create></pre>                                                                                                    |          |
| Pie Edit View Call Transfer Help         BOOT CONFIGURATION MENU         Management Module MAC Address: 00-19-5B-72-E8-E9         Image Option:          Download Protocol:          A Modem>         Baud Rate          Pie Edit View         Constraine         Constraine         Boot         Constraine         Image Option:          Create         Download Protocol:          Z Modem>         Baud Rate          Pie Flash Space: 2097152 bytes         REBOOT       APPLY                                                                                                    |          |
| Pie Edit Vew Cal Dranfer Help         Deit Vew Cal Dranfer Help         Deit Vew Cal Dranfer Help         Deit Vew Cal Dranfer Help         Deit Vew Cal Dranfer Help         Deit Vew Cal Dranfer Help         BOOT CONFIGURATION MENU         Management Module MAC Address: 00-19-5B-72-E8-E9         Image Option:          Download Protocol:          Download Protocol:          Baud Rate          9600         Runtime Image Information:         1. V5.01-B07(Boot)         2. V5.00-B27         Free Flash Space: 2097152 bytes         REBOOT       APPLY         Message Area:         Select the bootun image or create delete undate a image                                                                                                    |          |
| Boot convride       Image in the point of the point of t                        |          |

4.Press Tab button to switch between parameters, choose "APPLY" to enter Z-Modem. (Baud Rate 115200 will be faster)

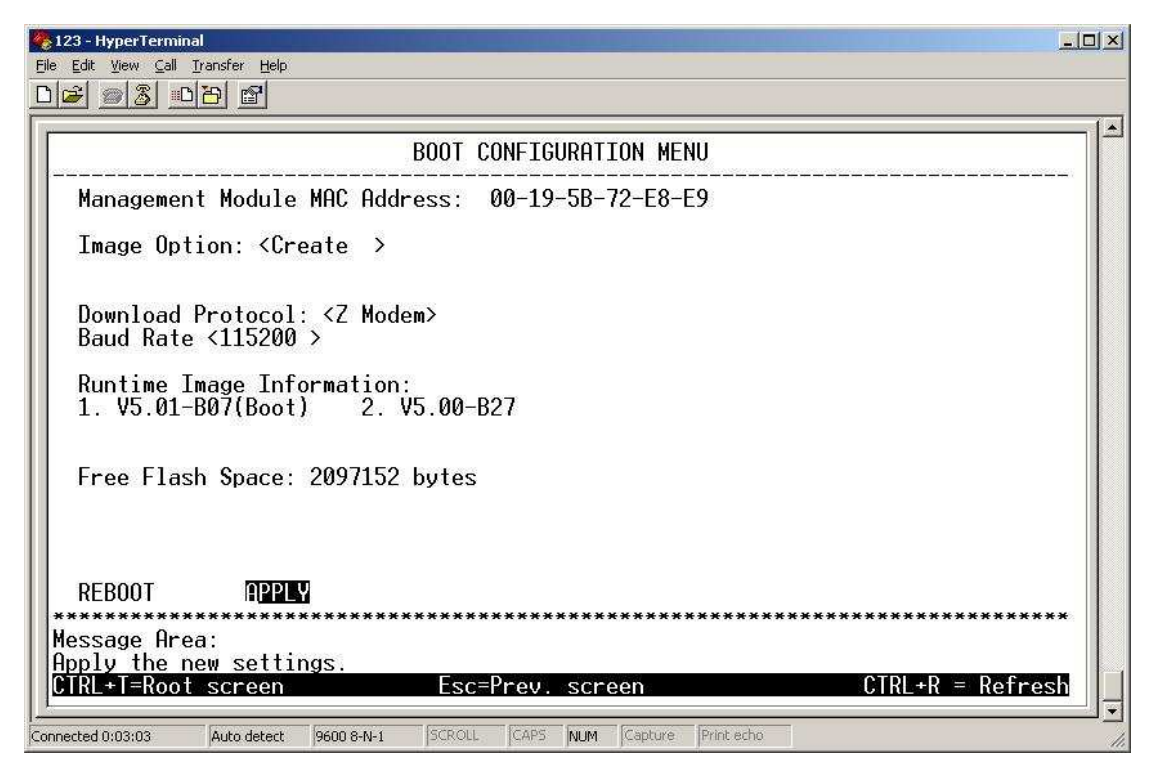

5.System will ask to adjust "Baud rate" to 115200, thus build a new HyperTerminal connection with 115200 baud rate. (If switches use 115200 baud rate already, press Control+C to return to boot menu.)

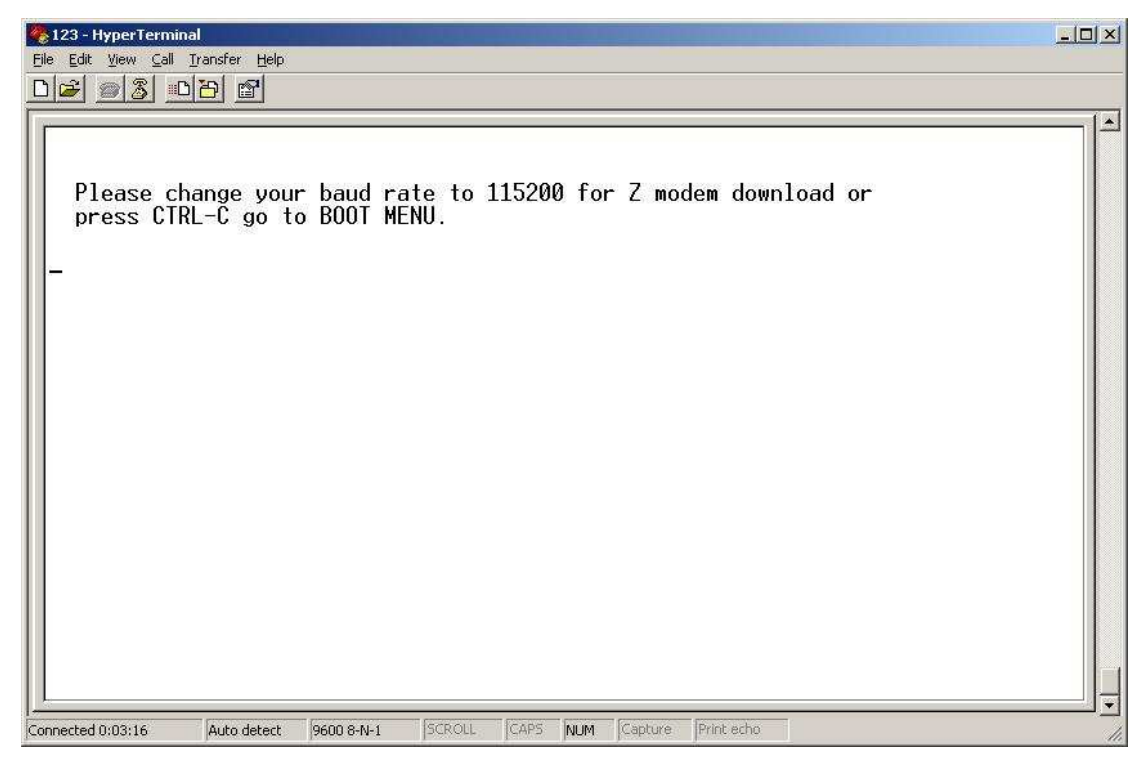

**6.Z-Modem window is running as below:** 

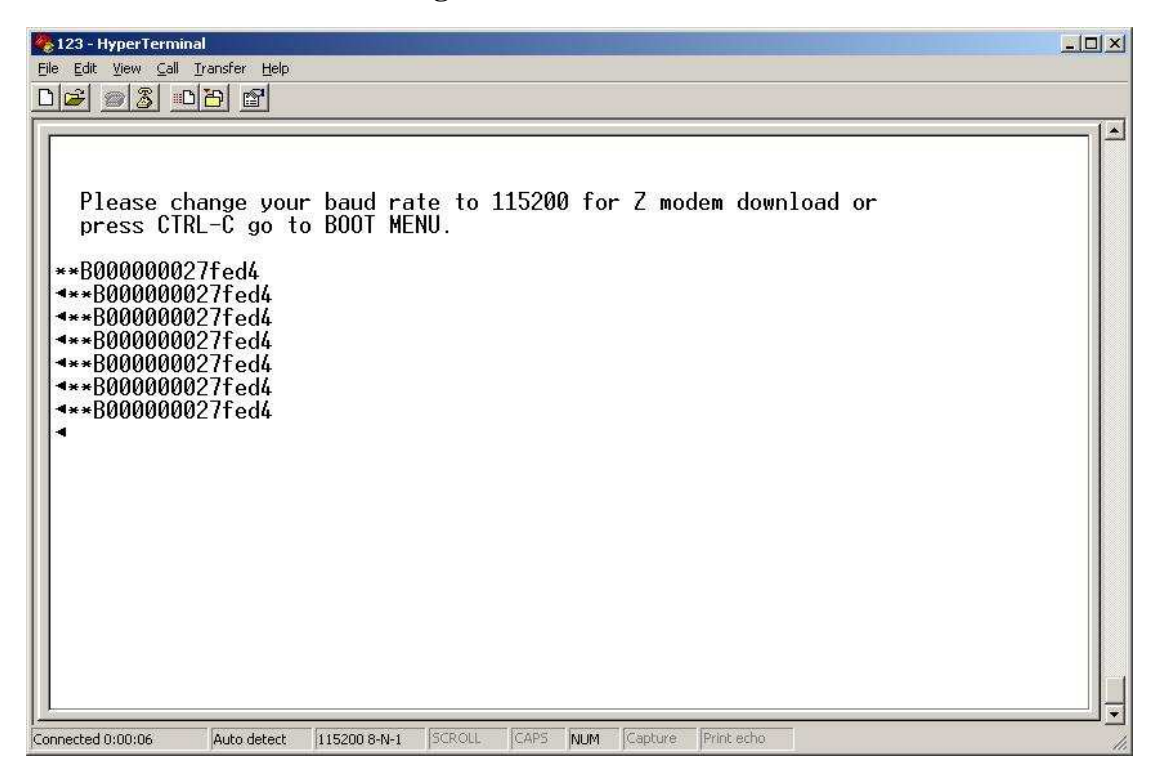

## 7.In Z-Modem window, select Transfer/Send files

| 🍫 123 - HyperTerminal                            |  |
|--------------------------------------------------|--|
| Eile Edit View Call Transfer Help                |  |
| ▶ (ﷺ) ﷺ Send File                                |  |
| Receive File                                     |  |
| Capture Text                                     |  |
| 4**B000000 Send Text File                        |  |
| A**B000000                                       |  |
| 4**B000000                                       |  |
|                                                  |  |
| Z-Modem: Can't Establish Connection with Sender! |  |
| 7 Madani havd wata 115900                        |  |
| Z-Modem: Daug Fate - 113200                      |  |
| 2-Modew. Establishing connection with sender.    |  |
| **B00000027fod4                                  |  |
| ■**B00000002776d4                                |  |
| ◄**B000000027fed4                                |  |
| ◄**B000000027fed4                                |  |
| ◄**B000000027fed4                                |  |
| ◄**B000000027fed4                                |  |
| ◄**B000000027fed4                                |  |
| ◄**B000000027fed4                                |  |
| ◄**B00000027fed4                                 |  |
| <b>▲</b> **B00000027fed4                         |  |
| ◄**B00000027fed4                                 |  |
| <b>▲</b> **B00000027fed4                         |  |
| <b>▲</b> **B00000027fed4                         |  |
| ◄**B00000027fed4                                 |  |
|                                                  |  |
|                                                  |  |
| Sends a file to the remote system                |  |

8.In Send Files window, press "Browse" button to select path of PROM Code /firmware, then press "Send" button.

| Suco-universitions.                                                                                                    |                                                                                                    |                |
|----------------------------------------------------------------------------------------------------|----------------------------------------------------------------------------------------------------|----------------|
| File Edit View Gall Transfer Help                                                                                                    |                                                                                                    |                |
|                                                                                                    |                                                                                                    |                |
| Send File                                                                                                    | <u>? x</u>                                                                                                    |                |
| Folder H-\PBON Code                                                                                                    |                                                                                                    |                |
| Filename:                                                                                                    |                                                                                                    |                |
| H:\PRON_Code\pXrun_4.40-B04.ha                                                                                                    | ad Browse                                                                                                    |                |
| Protocol                                                                                                    |                                                                                                    |                |
| Zmodem with Crash Recovery                                                                                                    |                                                                                                    |                |
|                                                                                                    |                                                                                                    |                |
| Send                                                                                                    | Close Cancel                                                                                                    |                |
| D0000000271Eu4                                                                                                    |                                                                                                    |                |
| **D000000271ed4                                                                                                    |                                                                                                    |                |
| Z-Modem: Can't Es                                                                                                    | stablish Connection with Sender!                                                                                                    |                |
|                                                                                                    |                                                                                                    |                |
| Z-Modem: baud rat                                                                                                    | e - 115200<br>bing Connection with Sender                                                                                                    |                |
|                                                                                                    | sning connection with sender.                                                                                                    |                |
| **B00000027fed4                                                                                                    |                                                                                                    |                |
| <b>▲</b> **B000000027fed4                                                                                                    |                                                                                                    |                |
| 4**B0000002/fed4                                                                                                    |                                                                                                    |                |
| 4**B00000027fed4                                                                                                    |                                                                                                    |                |
| ***B00000027fed4                                                                                                    |                                                                                                    |                |
| 4_                                                                                                    |                                                                                                    |                |
| <u></u>                                                                                                    |                                                                                                    |                |
| Connected 0:02:28  Auto detect                                                                                                    | 115200 8-N-1 SCROLL CAPS NUM Capture Print eche                                                                                                    | li.            |
|                                                                                                    |                                                                                                    |                |
|                                                                                                    |                                                                                                    |                |
| 🏀 123 - HyperTerminal                                                                                                    |                                                                                                    | <u>-     ×</u> |
| <mark>종 123 - HyperTerminal</mark><br>File Edit <u>Vi</u> ew Call Iransfer <u>H</u> elp                                                                                                    |                                                                                                    | <u>. 0 ×</u>   |
| (23 - HyperTerminal<br>Ele Edit Yew Call Transfer Help<br>D                                                                                                    |                                                                                                    | <u>-0×</u>     |
| Carl 23 - HyperTerminal<br>Elle Edit View Call Transfer Help                                                                                                    |                                                                                                    |                |
| I23 - HyperTerminal         Ele Edit View Call Transfer Help         Image: State State Sta                                                                                                    |                                                                                                    |                |
| €123 - HyperTerminal<br>Ele Edit View Call Transfer Help<br>■ ● ● ● ● ● ● ● ● ● ● ● ● ● ● ● ● ● ● ●                                                                                                    |                                                                                                    |                |
| 123 - HyperTerminal     Ele Edit View Call Transfer Help     □                                                                                                    | Zmodem with Crash Recovery file send for 123                                                                                                    | - II ×         |
| €123 - HyperTerminal<br>Ele Edit View Call Transfer Help<br>■ ■ ■ ■ ■ ■ ■ ■<br>■ ■ ■ ■ ■ ■<br>■ ■ ■ ■                                                                                                    | Zmodem with Crash Recovery file send for 123                                                                                                    |                |
| 23 - HyperTerminal     Ele Edit View Call Transfer Help     ■    ■    ■    ■     ■     ■     ■     ■     ■     ■     ■     ■     ■     ■     ■     ■     ■     ■     ■     ■     ■     ■     ■     ■     ■     ■     ■     ■     ■     ■     ■     ■     ■     ■     ■     ■     ■     ■     ■     ■     ■     ■     ■     ■     ■     ■     ■     ■     ■     ■     ■     ■     ■     ■     ■     ■     ■     ■     ■     ■     ■     ■     ■     ■     ■     ■     ■     ■     ■     ■     ■     ■     ■     ■     ■     ■     ■     ■     ■     ■     ■     ■     ■     ■     ■     ■     ■     ■     ■     ■     ■     ■     ■     ■     ■     ■     ■     ■     ■     ■     ■     ■     ■     ■     ■     ■     ■     ■     ■     ■     ■     ■     ■     ■     ■     ■     ■     ■     ■     ■     ■     ■     ■     ■     ■     ■     ■     ■     ■     ■     ■     ■     ■     ■     ■     ■     ■     ■     ■     ■     ■     ■     ■     ■     ■     ■     ■     ■     ■     ■     ■     ■     ■     ■     ■     ■     ■     ■     ■     ■     ■     ■     ■     ■     ■     ■     ■     ■     ■     ■     ■     ■     ■     ■     ■     ■     ■     ■     ■     ■     ■     ■     ■     ■     ■     ■     ■     ■     ■     ■     ■     ■     ■     ■     ■     ■     ■     ■     ■     ■     ■     ■     ■     ■     ■     ■     ■     ■     ■     ■     ■     ■     ■     ■     ■     ■     ■     ■     ■     ■     ■     ■     ■     ■     ■     ■     ■     ■     ■     ■     ■     ■     ■     ■     ■     ■     ■     ■     ■     ■     ■     ■     ■     ■     ■     ■     ■     ■     ■     ■     ■     ■     ■     ■     ■     ■     ■     ■     ■     ■     ■     ■     ■     ■     ■     ■     ■     ■     ■     ■     ■     ■     ■     ■     ■     ■     ■     ■     ■     ■     ■     ■     ■     ■     ■     ■     ■     ■     ■     ■     ■     ■     ■     ■     ■     ■     ■     ■     ■     ■     ■     ■     ■     ■     ■     ■     ■     ■     ■     ■     ■     ■     ■     ■     ■     ■     ■     ■     ■     ■     ■     ■     ■     ■     ■     ■     ■     ■     ■     ■                                                                                                     | Zmodem with Crash Recovery file send for 123<br>Sending: H:\PRON_Code\pXrun_4.40-804.had                                                                                                    |                |
| 123 - HyperTerminal     Ele Edit View Call Transfer Help     ■                                                                                                    | Zmodem with Crash Recovery file send for 123 Sending: H:\PRON_Code\pXrun_4.40-804 had Last avent Sectors Elles 1.ct1                                                                                                    |                |
| Pie Edit View Gal Dransfer Help D≥ 2000000027fed4 ***B000000027fed4 **B000000027fed4 **B000000027fed4 **B000000027fed4 **B000000027fed4 **B000000027fed4 **B000000027fed4 **B000000027fed4 **B000000027fed4 **B000000027fed4 **B000000027fed4                                                                                                    | Zmodem with Crash Recovery file send for: 123       Sending:     H:\PRON_Code\p\Srun_4.40-B04 had       Last event:     Sending   Files: 1 of 1                                                                                                    |                |
| Pie Edit View Gal Dransfer Help Disc Not the second state of the second state of the second sta                                                                                                    | Zmodem with Crash Recovery file send for: 123         Sending:       H:\PRON_Code\pXrun_4.40-B04 had         Last event:       Sending         Status:       Sending                                                                                                    |                |
| 123 - Hyperterninal<br>File Edit View Call Dransfer Help<br>Discontinue (Content of the Call of the Call of the Cal                                                                                                    | Zmodem with Crash Recovery file send for 123         Sending:       H:\PRON_Code\pXrun_4.40-804 had         Last event:       Sending         Status:       Sending         Retries:       0                                                                                                    |                |
| 123 - Hyperterninal<br>File Edit View Call Dransfer Help<br>Edit View Call Dransfer Help<br>Edit Vi                                                                                       | Zmodem with Crash Recovery file send for 123         Sending:       H:\PRON_Code\pXrun_4.40-804 had         Last event:       Sending         Status:       Sending         File:       1 of 1         File:       24K of 3337K                                                                                                    |                |
| 123 - Hyperterninal         File Edk Yew Call Dransfer Help         Image: State State Stat                                                                                                    | Zmodem with Crash Recovery file send for 123       Sending:     H:\PRON_Code\pYrun_4.40-804 had       Last event:     Sending       Status:     Sending       File:     24K of 3937K                                                                                                    |                |
| 123 - Hyperterninal<br>File Edk View Call Dransfer Help<br>Ele Edk View Call Dransfer Help<br>Ele Edk                                                                                                    | Zmodem with Crash Recovery file send for 123         Sending:       H:\PRON_Code\pXrun_4.40-804 had         Last event:       Sending         Status:       Sending         File:       1 of 1         File:       24K of 3337K         Elapsed:       00:00:03         Remaining:       00:08:09         Throughput:       8192 cps                                                          |                |
| 123 - Hyperterninal<br>File Edk View Call Dransfer Help<br>Provide State State                                                                                                    | Zmodem with Crash Recovery file send for 123         Sending:       H:\PRON_Code\pXrun_4.40-804 had         Last event:       Sending         Status:       Sending         File:       1 of 1         File:       24K of 3937K         Elapsed:       00:00:03         Remaining:       00:08:03         Throughput:       8192 cps                                                          |                |
| 123 - Hyperterninal<br>File Edit View Call Transfer Help<br>***B000000027fed4<br>**B000000027fed4<br>**B0000000027fed4<br>**B0000000027fed4<br>**B000000000000000027fed4<br>**B00000000000000000000000000000000000                                                                                                    | Zmodem with Crash Recovery file send for 123         Sending:       H:\PRON_Code\pXrun_4.40-804.had         Last event:       Sending         Status:       Sending         Status:       Sending         File:       0         File:       24K of 3937K         Elapsed:       00:00:03         Remaining:       00:08:09         Throughput:       8192 cps         Cancel       cps/bps    |                |
| 123 - Hyperterninal<br>File Edit Yew Call Transfer Help<br>File Edit Yew Call Transfer Help<br>File Edit Yew Ca                                                                                                    | Zmodem with Crash Recovery file send for 123         Sending:       H:\PRON_Code\pXrun_4.40-804.had         Last event:       Sending         File:       1 of 1         Status:       Sending         File:       24K of 3937K         Elapsed:       00:00:03         Remaining:       00:08:09         Cancel       cps/bps                                                                |                |
| 123 - Hyperterninal<br>File Edit Yew Call Transfer Help<br>File Edit Yew Call Transfer Help                                                                                                    | Zmodem with Crash Recovery file send for 123         Sending       H:\PRON_Code\pXrun_4.40-B04.had         Last event:       Sending         Status:       Sending         File:       0         File:       24K of 3837K         Elapsed:       00:00:03         Remaining:       00:08:09         Throughput       8192 cps         Cancel       cps/bps                                    |                |
| 123 - Hyperterninal<br>File Edk Yew Cal Transfer Help<br>***B0000000027fed4<br>**B000000027fed4<br>**B000000027fed4                                                                                                    | Zmodem with Crash Recovery file send for 123         Sending       H.VPRON_Code\pXrun_4.40-B04 had         Last event:       Sending         Status:       Sending         File:       1 of 1         Status:       Sending         File:       24K of 3837K         Elapsed:       00:00:03         Remaining:       00:08:09       Throughput         B192 cps       Cancel         cps/bps |                |
| 123 - Hyperternical<br>File Edk Yew Cal Transfer Help<br>***B0000000027fed4<br>**B000000027fed4<br>**B000000000000000000000   | Zmodem with Crash Recovery file send for 123         Sending:       H:\PRON_Code\pXrun_4.40-804 had         Last event:       Sending         Status:       Sending         File:       0         File:       24K of 3937K         Elapsed:       00:00:03         Remaining:       00:08:09         Cancel       cps/bps                                                                     |                |
| 123 - HyperTernitoid<br>File Edit Yew Call Transfer Help<br>***B000000027fed4<br>**B000000027fed4<br>**B00000000000000000000000000000000000       | Zmodem with Crash Recovery file send for 123         Sending:       H:\PRON_Code\pXrun_4.40.804.had         Last event:       Sending         Status:       Sending         File:       1 of 1         Status:       Sending         File:       24K of 3937K         Elapsed:       00:00:03         Remaining:       00:08:09         Cancel       cps/bps                                  |                |
| 123 - HyperTernitold<br>File Edit View Call Transfer Help<br>***B000000027fed4<br>**B000000027fed4<br>**B0000000027fed4<br>** | Zmodem with Crash Recovery file send for 123         Sending:       H:\PRON_Code\pXnun_4.40-B04.had         Last event:       Sending         Status:       Sending         Retries:       0         File:       [24K of 3937K]         Elapsed:       00:00:03         Remaining:       00:08:09         Cancel       cps/bps                                                                |                |

**9.Build HyperTerminal again to access switch with original baud rate then reboot switch.** 

10. Check if the PROM code or firmware have been changed to new versions.